## ■iVMS320 表示チャンネルを登録する。

①「セットアップを表示」を左クリックします。

- ②「ビュー」を左クリックします。
- ③「+」マークを左クリックします。

| 11110520 20         | 20/12/21 11:05:05 |                                    |                                |
|---------------------|-------------------|------------------------------------|--------------------------------|
| <u> </u>            | ビュー ビデオ そ         | の他 192.168.24.70_1 遊びま             | 🐝 192.16: 遊び笑 幸 ビュープロパティ       |
| 🖸 <del>5</del> 13 🖌 |                   |                                    | カル・セルを有効にする                    |
| 🌇 ローカル再生            | 新山山とユー(1+7)       |                                    | <sup>pHpH</sup> 0 (SEC):<br>10 |
| 💊 リモート再生            |                   |                                    | 192.16: 遊び笑                    |
| 🍂 電子マップ             |                   |                                    |                                |
| ● デバイス管理            |                   | 開始しない                              | 開始しない                          |
| ■ ユーザー管理            |                   |                                    | ▲ 項目プロパティ                      |
| 🛸 ストレージ             |                   |                                    | 192.10 通00                     |
| € リストのエクスポート        |                   |                                    | ビットストリーム: [サプストリーム~]<br>開始しない  |
| 1 75 / MTTH         |                   |                                    |                                |
| 🖽 セットアップを表示         |                   | 192.16; 遊び禁 192.16; 遊び笑 192.16; 遊び | 192.16 遊び合い すべてのビデオウィンドウに適用    |
| 9 設正                |                   |                                    |                                |
|                     |                   | 開始しない 開始しない 開始しない                  | 開始しない                          |
| ログアウトユーザー           |                   |                                    |                                |
| c                   | ∂ ↓t              |                                    |                                |

④+マークを押すと画面比率の一覧が表示されますので、使用しているカメラに合う解像度 を選択します。

※1920 x 1080(200 万画素)の場合は16:9 が推奨となります。500 万画素の場合は4:3 推奨

画面比率の選択後、分割画面数の選択が表示されますので、使用している録画機に合う画 面数を選択します。

※4CHの場合「デフォルト(2x2)」を選択

| 1113520         | 2020/12/2111:05:41 |  |
|-----------------|--------------------|--|
|                 | ビュー ビデオ その他        |  |
| 3               | t1 )               |  |
| 🎦 ローカル再生        |                    |  |
| 💊 リモート再生        |                    |  |
| 🕼 電子マップ         | 4                  |  |
| <b>Q</b> デバイス管理 |                    |  |
| 🚨 ユーザー管理        |                    |  |
| 🐔 ストレージ         |                    |  |
| 🛞 リストのエクスポート    |                    |  |
| 🔯 アラーム管理        |                    |  |
| 🎟 セットアップを表示     |                    |  |
| • 設定            | 5                  |  |
| ログアウトユーザー       |                    |  |
|                 |                    |  |

⑤画面数を決定後、「セーブ」を左クリックします。

⑥「ビデオ」を左クリックします。

\_\_\_\_\_

⑦「server」を選択し表示される録画機のアドレスを左クリックします。

|                 | E=6 E7# +               |         |              | 幸 ビュープロパティ     |
|-----------------|-------------------------|---------|--------------|----------------|
| ◎ ライブ           | 0                       |         |              | カル-セルを有効にする    |
| 🛅 ローカル再生        | 🗸 📾 Server              |         |              | カルーセル時間 (SEC): |
| 🗞 リモート再生        | ✓                       | Pi∎_    | , <b>™</b> a |                |
| 🏟 🕿 🖛 🗸 🦷 🕇     | CAMERA01                |         |              |                |
|                 | CAMERA02                |         |              |                |
|                 | <b>1</b> 92.168.24.70_3 |         |              |                |
| <b>Q</b> デバイス管理 | ■ 192.168.24.70_4       |         |              |                |
| 🚨 ユーザー管理        | ■ 192.168.24.70_5       |         |              | ✿ 項目プロパティ      |
| 🐔 ストレージ         | ■ 192.168.24.70_6       |         |              |                |
| <b>A N</b> -1   | ■ 192.168.24.70_7       |         |              |                |
| 10 リストのエクスポート   | <b>1</b> 92.168.24.70_8 |         |              |                |
| 🔯 アラーム管理        | ■ 192.168.24.70_9       |         |              |                |
| 🎹 セットアップを表示     | ■ 192.168.24.70_10      | <u></u> | P            |                |
| ◎ 設定            | ■ 192.168.24.70_11      |         |              |                |
| <u> </u>        | ■ 192.168.24.70_12      |         |              |                |
|                 | ■ 192.168.24.70_13      |         |              |                |
| ログアウトユーザー       | ■ 192.168.24.70 14      |         |              |                |
|                 |                         |         |              |                |
|                 | - <sup>1</sup>          |         |              |                |

⑧表示されるカメラ情報を分割画面へとドラックして行きます。
⑨常時表示するストリームを選択します。
※データー量の少ないサブストリームが推奨されます。
⑩設定完了後「セーブ」を左クリックします。

|               |   | ビデオ                   |             | 192.168.24.70_1 | 遊びま🐝  | 192.168.24.70_2 | 遊びま🐝  | ✿ ビュープロパティ                     |
|---------------|---|-----------------------|-------------|-----------------|-------|-----------------|-------|--------------------------------|
| 547           |   |                       |             |                 |       |                 |       | カルーセルを有効にする                    |
| 🛅 ローカル再生      |   |                       |             |                 |       |                 |       | カルーセル時間 (SEC) :                |
| ● リモート再生      |   | <b>192.168.24.70</b>  | 2           |                 |       |                 |       | 10 V                           |
| A =           |   | CAMERA01              |             | 開始しない           |       | 開始しない           |       |                                |
|               |   | CAMERA02              |             |                 |       |                 |       |                                |
|               |   | <b>1</b> 92.168.24.70 | 3/          |                 |       |                 |       |                                |
| Q デバイス管理      |   | ■ 192.168.24.70       | s, 📕        |                 |       |                 |       |                                |
| 🚨 ユーザー管理      |   | ■ 192.168.24.70_      |             | 192,168,24,70 3 | 遊びま合い | 192.168.24.70 4 | 遊びま食会 | 幸 項目プロパティ                      |
| 🤹 ストレージ       |   | 192.168.24.70_        |             |                 | ~~~~~ |                 |       | 9                              |
| 99 リストのエクスポート |   | ■ 192.168.24.70_      |             |                 |       |                 |       | ピットストノーム: メインストリーン<br>メインストリーム |
| → = / 65700   |   | ■ 192.168.24.70_      |             |                 |       |                 |       | サプストリーム<br>第3の流れ               |
| ↓ アリーム官理      |   | 192.168.24.70_        |             |                 |       |                 |       |                                |
| 🌐 セットアップを表示   |   | ■ 192.168.24.70_      |             | 開始しない           |       | 開始しない           |       | すべてのビデオウィンドウに適用                |
| 图 設定          |   | ■ 192.168.24.70_      |             |                 |       |                 |       |                                |
| ログアウトユーザー     |   | 192.168.24.70         | 12<br>保存しない |                 |       |                 |       |                                |
|               | Ċ | ↓↑                    |             |                 |       |                 |       |                                |

⑪設定を保存後「ライブ」を左クリックします。

12「ビュー」を開くと登録した情報が表示されますので、ダブルクリックします。ダブルクリックすると1度で分割画面へ映像が表示されるようになります。

| 11                              | ビュー ビデオ              | 192.168.24.70_1 | ユーザーストップ | 192.168.24.70_2 | ユーザーストップ |
|---------------------------------|----------------------|-----------------|----------|-----------------|----------|
| <ul><li><b>∂</b> 71 J</li></ul> | 2 ADE2-8             |                 |          |                 |          |
| 🛅 ローカル再生                        | <b>:</b> 新しいビュー(2x2) |                 |          |                 |          |
| 🔏 リモート再生                        |                      | やめる             |          |                 | やめる      |
| 🂐 電子マップ                         |                      |                 |          |                 |          |
|                                 |                      |                 |          |                 |          |
| <b>오</b> デバイス管理                 |                      |                 |          |                 |          |
| 🚨 ユーザー管理                        |                      | 192.168.24.70_3 | ユーザーストップ | 192.168.24.70_4 | ユーザーストップ |
| 🛸 ストレージ                         |                      |                 |          |                 |          |
| 😣 リストのエクスポート                    |                      |                 |          |                 |          |
| 💭 アラーム管理                        |                      |                 |          |                 |          |
| 🎟 セットアップを表示                     |                      | やめる             |          |                 | やめる      |
| ? 設定                            |                      |                 |          |                 |          |
|                                 |                      |                 |          |                 |          |
| ログアウトユーザー                       |                      |                 |          |                 |          |
|                                 | © ↓†                 |                 |          | 0               |          |

※ライブ時にカメラを1画面へ拡大しメインストリームに切り替わらない場合は設定から 下記画像の項目へチェックを入れていただくようお願いします。

|                                         | システム設定                                                                                                    |
|-----------------------------------------|----------------------------------------------------------------------------------------------------|
| <ul> <li>ライブ</li> <li>ローカル再生</li> </ul> | ログインオプション マ パスワードを覚える<br>マ 目編ログイン                                                                                                    |
| ◇ リモート再生                                | <b>言語オプション</b> 日本額(日本) ✓                                                                                                    |
| 🐓 電子マップ                                 | ストレージオプション キャプチャされたill CCAVMS3200picture 📄                                                                                           |
| <b>Q</b> デバイス管理                         | エクスポートされた、CAVWAS200export                                                                                                    |
| 🚨 ユーザー管理                                | better LCNVMSS2DVideo                                                                                                    |
| 🐔 ストレージ                                 | 管理オブション サービスステータス: 小丘っています。                                                                                                    |
| ④ リストのエクスポート                            | <u>やめる</u><br>一一一一一一一一一一一一一一一一一一一一一一一一一一一一一一一一一一一一                                                                                   |
| ◎ アラーム管理                                | $\overline{\overline{r}-9012}\overline{\lambda}\overline{k}-\underline{b}  [\overline{\overline{r}-9012}\overline{k}-\underline{b}]$ |
|                                         | その他のオプション マービデオウィンドウが最大化されたとき、メインビットストリームへの自動切り替え                                                                                    |
|                                         |                                                                                                    |
| ログアウトコーザー                               |                                                                                                    |
|                                         | い場合はこちらにチェックを入れて下さい。                                                                                                    |

再生する場合は、リモート再生からビデオを開き再生したい CH をウィンドウヘドラッグすると再生することができます。